# Teste de ping em roteadores VPN RV016, RV042, RV042G e RV082

# Objetivo

O teste de ping é um utilitário de rede usado para determinar se o computador pode se comunicar com dispositivos que estão na rede. As informações fornecidas pelo teste de ping ajudam o administrador de rede a determinar o status da conexão. Também é útil determinar as ações necessárias para corrigir ou aprimorar as conexões. Este artigo explica como executar um teste de ping nos roteadores VPN RV016, RV042, RV042G e RV082.

### Dispositivos aplicáveis

•RV016 •RV042 •RV042G •RV082

#### Versão de software

•v4.2.1.02

## Teste de ping

Etapa 1. Faça login no Utilitário de configuração do roteador e selecione Gerenciamento do sistema > Diagnóstico. A página Diagnóstico é aberta:

| Diagnostic                |      |
|---------------------------|------|
| O DNS Name Lookup         | Ping |
| Ping host or IP address : | Go   |
| Status :                  |      |
| Packets :                 |      |
| Round Trip Time :         |      |

| Diagnostic                |             |    |
|---------------------------|-------------|----|
| O DNS Name Lookup         | Ping        |    |
| Ping host or IP address : | 192.168.1.5 | Go |
| Status :                  |             |    |
| Packets :                 |             |    |
| Round Trip Time :         |             |    |

Etapa 2. Clique no botão de opção Ping para executar um teste de ping.

Etapa 3. Insira o endereço IP ou o endereço URL no qual deseja executar o ping no campo Host do ping ou Endereço IP.

Etapa 4. Clique em Go para iniciar o teste de ping.

| Diagnostic                |                                                          |
|---------------------------|----------------------------------------------------------|
| ONS Name Lookup           | Ping                                                     |
| Ping host or IP address : | 192.168.1.5 Go                                           |
| Status :                  | Test Succeeded                                           |
| Packets :                 | 4/4 transmitted,4/4 received,0 % loss                    |
| Round Trip Time :         | Minimun = 0.8 ms<br>Maximun = 1.0 ms<br>Average = 0.9 ms |

As seguintes informações serão exibidas após a conclusão do teste de ping:

· Status — Indica se o ping teve êxito ou falhou.

· Pacotes — Indica o número de pacotes que o dispositivo enviou e recebeu. Isso também indica a porcentagem de pacotes perdidos no teste.

· Round Trip Time — Indica os horários que o ping levou para estabelecer a conexão e concluir o teste. Há três valores: Mínimo, Máximo e Médio.

#### Sobre esta tradução

A Cisco traduziu este documento com a ajuda de tecnologias de tradução automática e humana para oferecer conteúdo de suporte aos seus usuários no seu próprio idioma, independentemente da localização.

Observe que mesmo a melhor tradução automática não será tão precisa quanto as realizadas por um tradutor profissional.

A Cisco Systems, Inc. não se responsabiliza pela precisão destas traduções e recomenda que o documento original em inglês (link fornecido) seja sempre consultado.